CONSEJERÍA PARA LA TRANSICIÓN ECOLÓGICA Y SOSTENIBILIDAD Dirección General de Industria, Energía y Minas

REALIZACIÓN DE TRANSACCIONES ELECTRÓNICAS EN NOMBRE DE TERCEROS PARA LA TRAMITACIÓN DEL PROCEDIMIENTO DE PUESTA EN FUNCIONAMIENTO DE ESTABLECIMIENTOS, INSTALACIONES Y PRODUCTOS SOMETIDOS A NORMAS DE SEGURIDAD INDUSTRIAL NO SUJETOS A AUTORIZACIÓN ADMINISTRATIVA.

### **PROCEDIMIENTO 5625**

Régimen de representación habilitada ante la Administración Artículos 88 y 89 del Decreto 225/2014, de 14 de octubre. (Representaciones ejercidas mediante la habilitación a través de convenios formalizados según lo dispuesto en la Orden de 17 de octubre de 2018)

# TRAMITACIÓN SIN EXISTENCIA DE FALTAS EN LA COMUNICACIÓN Y EN LA DOCUMENTACIÓN TÉCNICA

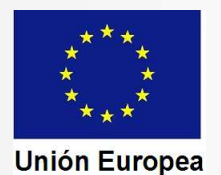

CONSEJERÍA PARA LA TRANSICIÓN ECOLÓGICA Y SOSTENIBILIDAD Dirección General de Industria, Energía y Minas

Trámites del procedimiento cuando el resultado en las comprobaciones por parte del órgano competente en materia de industria es favorable

|                             | 1. Comprobación de la documentación por la unidad gestora.                                                                     |
|-----------------------------|----------------------------------------------------------------------------------------------------|
|                             | 2. Anotación en el expediente de que no se han observado faltas.                                                               |
| Trámites                    | 3. Generación de los justificantes.                                                                                            |
| realizados<br>por Industria | 4. Diligenciado de certificados (cuando proceda).                                                                              |
|                             | 5. Emisión de la notificación de registro. Subida a la Sede Electrónica.                                                       |
|                             | 6. Envío de <b>correo electrónico de aviso</b> de la notificación.                                                             |
| Actos del representante     | 7. Acceso a SEDE para recibir la notificación y para descargar copia de los justificantes y de los certificados diligenciados. |

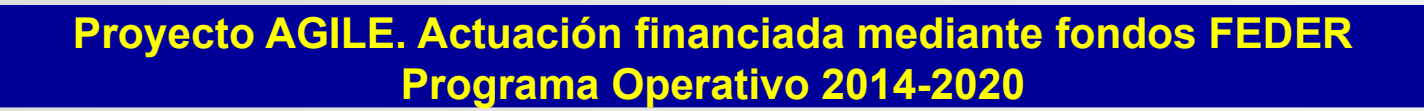

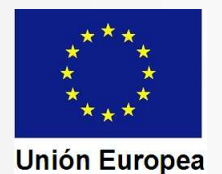

CONSEJERÍA PARA LA TRANSICIÓN ECOLÓGICA Y SOSTENIBILIDAD Dirección General de Industria, Energía y Minas

Hemos recibido el correo electrónico de aviso de una notificación en SEDE. Accedemos de la misma forma que al iniciar los trámites, pero debemos identificar el expediente

|                                                                                                    |                               |                                                          |                                   |                                   |                    | () Salir      |
|----------------------------------------------------------------------------------------------------|-------------------------------|----------------------------------------------------------|-----------------------------------|-----------------------------------|--------------------|---------------|
|                                                                                                    | Inicio Verifica               | ción sede Ayuda Pecnia y Houra oric                      | ALD CALENDARD DIA                 | a medales y                       |                    |               |
| Principal                                                                                                    | micio / mis expected          |                                                          |                                   |                                   | SELECCIONAD DED    |               |
| ➔ Tràmites                                                                                                    | TIPO REPRESE                  | NTACIÓN REPRESENTACIÓN                                   | COMO PARTICIP                     | ANTE EN ENTIDAD HAE               | SELECCIONAR REP    | RESERVACIÓN O |
| 🕈 Carpeta Ciudadana 🔒                                                                                                    | ENTIDAD -NOM                  | BRE ENTIDAD HABILITADA>                                  |                                   |                                   |                    |               |
| ➔ Quejas y sugerencias                                                                                                    | PROCEDIMIEN<br>SEGURIDAD INDU | TO 5625 - PUESTA EN FUNCIÓN<br>STRIAL NO SOMETIDOS A AUT | AMIENTO DE EST<br>ORIZACIÓN ADMIP | ABLECIMIENTOS, INST<br>VISTRATIVA | ALACIONES Y PRODUC | TOS SUJETOS A |
| <ul> <li>Código seguro de<br/>verificación (CSV)</li> </ul>                                                                                                    | Exp                           | edientes                                                 | Borra                             | idores                            | Salas de           | : Firma       |
| ➔ Colaboradores \                                                                                                    |                               |                                                          | Listado de                        | expedientes                       |                    |               |
| Representantes 🗟                                                                                                    |                               |                                                          |                                   |                                   |                    |               |
| + Entidades locales /                                                                                                    | N <sup>a</sup> expediente     | Interesado                                               | Trâmite                           | Fecha inicio                      | Fase Estado        | Acciones      |
| Organismos públicos 🔮 🛛                                                                                                    |                               |                                                          |                                   | ( · · · ·                         |                    |               |
| → Sala de firma 🔒                                                                                                    | Ruscar expedient              | 96                                                       |                                   | Indicam                           | os el núme         | ro RUE y el   |
| → Pagos por terceros                                                                                                    | buscal expedient              | E62E1100602201000066                                     |                                   | NIF del                           | interesado         |               |
| A Varificación Cada                                                                                                    | N* expediente                 | 069936231                                                |                                   |                                   |                    |               |
| <ul> <li>verinçación sede</li> </ul>                                                                                                    | Nif interesado                | Derde                                                    | Harta-                            | path                              |                    |               |
| Normativa                                                                                                    | Fecha micro:                  | * En tramitación Courada                                 | Todas                             | , Cintral I                       |                    |               |
| ➔ Portal Ciudadano                                                                                                    | rase:                         | Channactor - Cenado-                                     | Tours                             |                                   |                    |               |
| → Directorio                                                                                                    |                               |                                                          | Basar                             | Murve                             |                    |               |
| Charles and the second second s |                               |                                                          |                                   |                                   |                    |               |
| → D.O.E                                                                                                    | Dulaama                       |                                                          |                                   |                                   |                    |               |

Programa Operativo 2014-2020

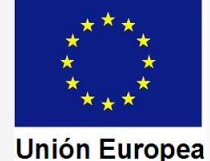

CONSEJERÍA PARA LA TRANSICIÓN ECOLÓGICA Y SOSTENIBILIDAD

Dirección General de Industria, Energía y Minas

|                                                                      | JUNTA DE EXTREN                                                                                                    |                                                                                                    | SEDE<br>ELECT                                                               | RÓNICA                                                                                        |                                    | Sendario D                         | A Y HORA OFICIA                             | L: Jueves 25/07/2019              | 9:26:09<br>Salir |
|----------------------------------------------------------------------|----------------------------------------------------------------------------------------------------|----------------------------------------------------------------------------------------------------|-----------------------------------------------------------------------------|-----------------------------------------------------------------------------------------------|------------------------------------|------------------------------------|---------------------------------------------|-----------------------------------|------------------|
| Aparece en pantalla<br>la referencia del<br>expediente y             | imites<br>rpeta Ciudadana<br>cos por terceros                                                                                             | Inicio / Mis Expedientes<br>TIPO REPRESENTAC<br>ENTIDAD 06989013A -<br>PROCEDIMIENTO 563<br>SEGURIDAD INDUSTRIAI       | CIÓN REPRESENTA<br>DOLORES BARREN<br>25 - PUESTA EN FUN<br>. NO SOMETIDOS A | CIÓN COMO PARTICIPANTE R<br>A BARRERO<br>ICIONAMIENTO DE ESTABLEC<br>AUTORIZACIÓN ADMINISTRAT | ESPONSABLI<br>IMIENTOS, IN<br>FIVA | SELEC<br>E EN ENTIDA<br>STALACIONI | CIONAR REP<br>ID HABILITAD                  | RESENTACIÓN<br>A<br>TOS SUJETOS A | Ð                |
| observamos que a<br>la derecha aparece<br>activado el botón<br>"Ver" | laboradores /<br>presentantes<br>tidades locales /<br>ganismos públicos                                                                   | Expedient<br>N° expediente                                                                                             | es<br>Interesado                                                            | Borradores<br>Listado de exped<br>Trámite                                                     | ientes<br>Fecha inicio             | Fase                               | Salas d<br>Estado                           | e Firma<br>Acciones               |                  |
| Pulsamos sobre<br>dicho botón para                                   | digo seguro de<br>ificación (CSV)<br>rificación Sede                                                                                      | 5625110060220190009565                                                                                                 | 06993623J- JESÚS<br>MESA REDONDO                                            | Comunicación establecimientos,<br>instalaciones y productos del<br>grupo II                   | 25/07/2019                         | En<br>tramitacion                  | Comprobar<br>Sol. Registro<br>Instalaciones | Editar                            |                  |
| acceder al expediente.                                               | ejas y sugerencias<br>acce de Interés<br>Portal Ciudadano<br>• Portal Transparencia<br>• Portal Institucional<br>• Perfil del contratante | Buscar expedientes       N° expediente:     56       Nif interesado     06       Fecha inicio:     0       Fase:     • | 5251100602201900<br>5993623J<br>Desde:<br>En tramitación <sup>©</sup> Cerra | 09565<br>Hasta:<br>do Todos<br>Buscar Nuevo                                                   |                                    |                                    |                                             |                                   |                  |

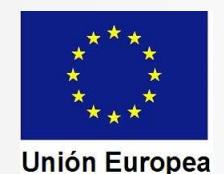

CONSEJERÍA PARA LA TRANSICIÓN ECOLÓGICA Y SOSTENIBILIDAD Dirección General de Industria, Energía y Minas

#### Fondo Europeo de Desarrollo Regional Una manera de hacer Europa

En el detalle se nos muestra el estado del expediente. En la línea inferior aparece la notificación de registro de las instalaciones.

Para ver las notificaciones pulsamos sobre "Notificaciones" (botón situado a la derecha de la imagen).

#### Inicio / Mis Expedientes

TIPO REPRESENTACIÓN REPRESENTACIÓN COMO PARTICIPANTE RESPONSABLE EN ENTIDAD HABILITADA ENTIDAD 06989013A - DOLORES BARRENA BARRERO PROCEDIMIENTO 5625 - PUESTA EN FUNCIONAMIENTO DE ESTABLECIMIENTOS, INSTALACIONES Y PRODUCTOS SUJETOS A

SEGURIDAD INDUSTRIAL NO SOMETIDOS A AUTORIZACIÓN ADMINISTRATIVA

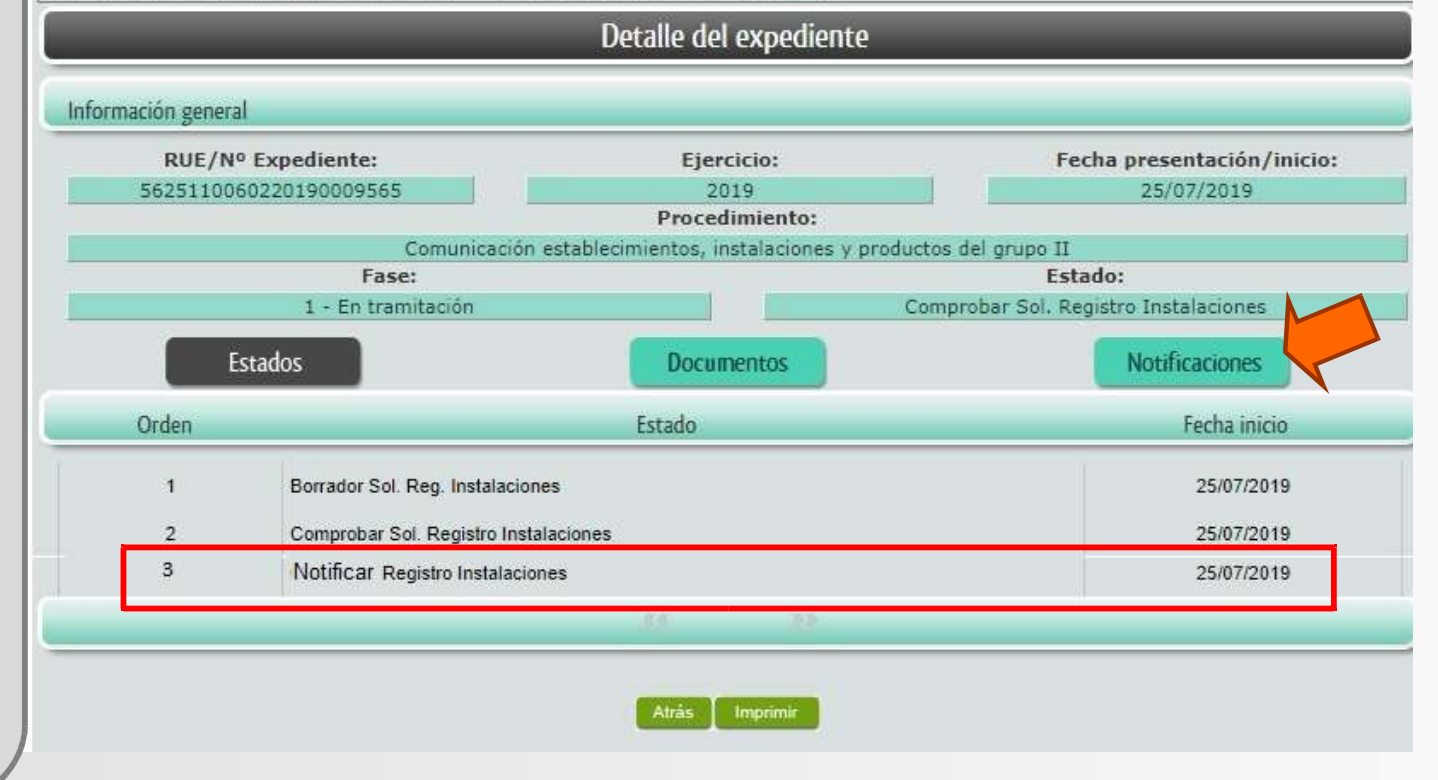

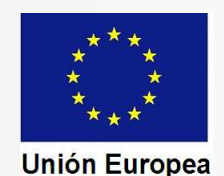

#### CONSEJERÍA PARA LA TRANSICIÓN ECOLÓGICA Y SOSTENIBILIDAD Dirección General de Industria, Energía y Minas

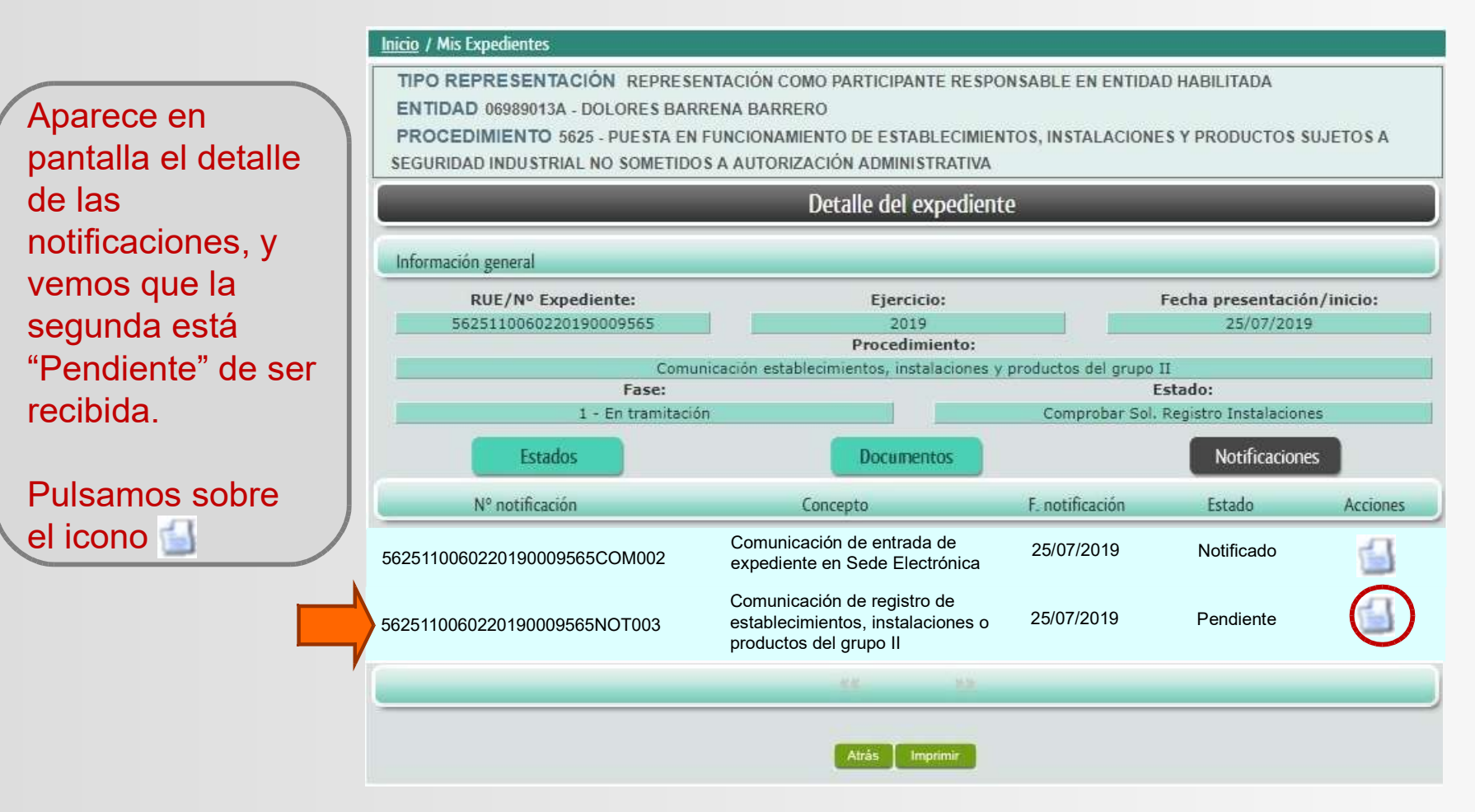

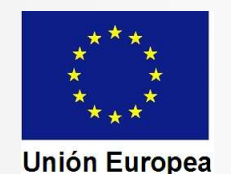

Aceptar

CONSEJERÍA PARA LA TRANSICIÓN ECOLÓGICA Y SOSTENIBILIDAD Dirección General de Industria, Energía y Minas

| Aparece en pantalla el<br>acuse de recibo de la                | ACUSE DE                         | RECIBO DE NOTIFICACIÓN                                   | JUNTA DE<br>EXTREMADURA               |
|----------------------------------------------------------------|----------------------------------|----------------------------------------------------------|---------------------------------------|
| notificación.                                                  |                                  | COMPARECE                                                |                                       |
| En la parte inferior veremos<br>tres botones:                  | NIF / NIE:                       | NNNNNNZ                                                  |                                       |
| ceptar Rechazar Atrás                                          | Nombre y apellidos / Razón       | NOMBRE APELLIDO1 APE                                     | ELLIDO2 (Representante)               |
|                                                                | Para certificar en calidad de re | presentante a fecha 24/07/201                            | 9 14:47:20 la recepción de la         |
| "Acentar" da por recibida la                                   | 10011cacion 14* 502511000022     | 0150005303NO1003 asociada (                              | <b>a.</b>                             |
| notificación y nos permite ver                                 | Destinatario:                    | NNNNNNNZ - NOMBRE                                        | APELLIDO1 APELLIDO2                   |
| e imprimir la misma.<br>" <u>Rechazar</u> " da por rehusada la | Expediente:                      | 5625110060220190009565                                   | I                                     |
| notificación y no da paso al<br>documento (legalmente se       | Asunto:                          | "Notificación de registr<br>instalaciones y productos de | o de establecimientos,<br>I grupo IIº |
| considera realizada la notificación).                          | Remitida por:                    |                                                          |                                       |
| " <u>Atrás</u> " nos devuelve a la pantalla anterior.          | Örgano                           | Dirección General de Indus                               | tria, Energía y Minas                 |
|                                                                | Fecha puesta a disposición       | 25/07/2019 14:00:23                                      |                                       |

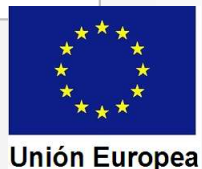

CONSEJERÍA PARA LA TRANSICIÓN ECOLÓGICA Y SOSTENIBILIDAD Dirección General de Industria, Energía y Minas

Tras pulsar en "Aceptar" SEDE nos da dos opciones, mostrando dos botones, uno también llamado "Aceptar", que si se pulsa nos devuelve al detalle del expediente, y otro con la opción "Imprimir", que nos mostrará en pantalla la notificación.

Podremos imprimirla en papel o guardar el PDF en nuestro ordenador.

Son de especial importancia los CSV que se recogen en la parte inferior del documento, ya que permiten acceder a través de la SEDE a los justificantes emitidos y a los certificados diligenciados.

| Una maner | a de hacer Europa |
|-----------|-------------------|
|           |                   |

Fondo Europeo de Desarrollo Regional

| Consejería<br>Economía                                                                                                    | a de<br>e Infraestruct                                                                                                    | uras                                                                                                    |                                                                                                    |                                                                                                    |
|----------------------------------------------------------------------------------------------------|----------------------------------------------------------------------------------------------------|----------------------------------------------------------------------------------------------------|----------------------------------------------------------------------------------------------------|----------------------------------------------------------------------------------------------------|
| Dirección Ge<br>Industria, En                                                                                                    | eneral de<br>vergía y Minas                                                                                                    |                                                                                                    | 200000000000000000000000000000000000000                                                                                                    | 000                                                                                                    |
| Paseo de Roma<br>06800 - Merida<br>Teléfono: 924 0<br>Fax: 92400560<br>http://www.gobe                                                                                                    | a, S/N (Módulo D, 1°<br>0.56 15<br>1<br>Ex.es                                                                                                    | planta)                                                                                                    |                                                                                                    |                                                                                                    |
|                                                                                                    |                                                                                                    | DATOS                                                                                                    | DEL EXPEDIENTE                                                                                                    |                                                                                                    |
| RUE:                                                                                                    | 5625110060                                                                                                    | 220190009565                                                                                                    | Procedimiento:                                                                                                    | 5625                                                                                                    |
| Asunto:                                                                                                    | NOTIFICACIÓ<br>ESTABLECIM                                                                                                    | N DE REGISTRO DE<br>IENTO                                                                                                    | Interesado: 000                                                                                                    |                                                                                                    |
|                                                                                                    |                                                                                                    |                                                                                                    |                                                                                                    |                                                                                                    |
| Ubicación de<br>Municipio de<br>Vista la Con<br>vroductos er<br>Je 20 de abri<br>fe mayo, se                                                                                                    | el inmueble, esta<br>Il inmueble, esta<br>municación de i<br>mplazados en la<br>ill, en cumplimie<br>ha procedido a                                                                                                    | iblecimiento o emplazamier<br>blecimiento o emplazamien<br>inscripción y las Fichas T<br>ubicación indicada en la re<br>nto de lo establecido en el .                                                                                                    | nto: Construction of the stable of the stable of the stabl | imiento, las instalaciones y/o los<br>establecido en el Decreto 49/2004,<br>rado por el Decreto 66/2016, de 24<br>s al efecto habiéndose emilito los                                                                                                    |
| Ubicación de<br>Municipio de<br>Vista la Con<br>productos er<br>de 20 de abi<br>de mayo, se<br>lustificante<br>presentación<br>exigencias d<br>Mediante es<br>Procedimien<br>referencia a                                                                                                    | el inmueble, esta<br>municación de implazados en la<br>il, en cumplimie<br>ha procedido a<br>s establecidos<br>s establecidos<br>a nate el Órgano<br>le seguridad indi<br>te documento, «<br>to Administrativ<br>la persona iden                                                                                                    | iblecimiento o emplazamien<br>blecimiento o emplazamien<br>inscripción y las Fichas T<br>ubicación indicada en la re<br>nto de lo establecido en el /<br>realizar las anotaciones pei<br>en el apartado 4 de dicho<br>competente en materia de<br>ustrial requerida en los Reg<br>en cumplimiento de lo dispro<br>tilicada como interesado, d                                                                                                    | tto:<br>tecnicas Descriptivas del establec<br>ferencia, pertenecientes al Grupo II<br>Artículo 5 del Decreto citado, modific<br>trinentes en los registros establecido<br>o Artículo, como acreditación de q<br>o rofenación industrial de la docume<br>plamentos vigentes aplicables.<br>uesto en los artículos 40 a 43 de la<br>aciones Públicas, se notifica el acto<br>quedando a su disposición los Justi                                                                                                    | imiento, las instalaciones y/o los<br>establecido en el Decreto 49/2004,<br>cado por el Decreto 66/2016, de 24<br>s al efecto, habiéndose emitido los<br>ue el interesado ha efectuado la<br>ntación relativa al cumplimiento de<br>Ley 39/2015, de 1 de octubre, del<br>administrativo que se indica en la<br>ficantes emitidos y los certificados                                                                                                    |
| Ubicación de<br>Municipio de<br>Vista la Cou<br>productos er<br>de 20 de abi<br>de mayo, se<br>Justificante<br>de mayo, se<br>Justificante<br>prosentación<br>exigencias<br>de<br>Mediante es<br>Procedimien<br>eferencia a<br>filigenciados<br>ravés de la<br>soporte pap                                                                                                    | el inmueble, esta<br>municación de i<br>mplazados en la<br>il, en cumplimie<br>ha procedido a<br>s establecidos<br>s establecidos<br>a nate el Organo<br>le seguridad indi<br>te documento, e<br>to Administrativ<br>ta persona iden<br>s en el expedien<br>Sede Electrónic<br>el.                                                                                                    | blecimiento o emplazamien<br>blecimiento o emplazamien<br>inscripción y las Fichas T<br>ubicación indicada en la re<br>nto de lo establecido en el 1<br>realizar las anotaciones pe<br>en el apartado 4 de dicho<br>competente en materia de<br>ustrial requerida en los Reg<br>en cumplimiento de lo dispi<br>o Común de las Administri<br>tificada como interesado, i<br>te electrónico que se ha cre<br>a Corporativa de la Junta d                                                                                                    | nto:<br>tecnicas Descriptivas del establec<br>ferencia, pertenecientes al Grupo II<br>Artículo 5 del Decreto citado, modifi<br>trinentes en los registros establecido<br>o Artículo, como acreditación de q<br>o ordenación industrial de la docume<br>plamentos vigentes aplicables.<br>uesto en los artículos 40 a 43 de la<br>aciones Públicas, se notifica el acto<br>quedando a su disposición los Justi<br>eado como resultado de los trámites<br>de Extremadura, pudiendo obtener                                                                                                    | imiento, las instalaciones y/o los<br>establecido en el Decreto 49/2004,<br>cado por el Decreto 66/2016, de 24<br>s al efecto, habiéndose emitido los<br>ue el interesado ha efectuado la<br>ntación relativa al cumplimiento de<br>Ley 39/2015, de 1 de octubre, del<br>administrativo que se indica en la<br>ficantes emitidos y los certificados<br>realizados, al que podrá acceder a<br>copias en soporte electrónico o en                                                                                                    |
| Ubicación de<br>Municipio de<br>Vista la Cor<br>productos er<br>de 20 de abu<br>de mayo, se<br>lustificante:<br>presentación<br>exigencias d<br>Mediante es<br>Procedimien<br>eferencia a<br>filigenciado:<br>Través de la<br>soporte pap<br>Dichos Jusi<br>presentación<br>de energía c                                                                                                    | el inmueble, esta<br>municación de i<br>mplazados en la<br>molazados en la<br>s establecidos -<br>s establecidos -<br>s establecidos -<br>s establecidos -<br>s establecidos -<br>ante el órgano<br>le seguridad ind,<br>te documento, e<br>sen el expedien<br>sen el expedien<br>el.<br>Sede Electrónic<br>el.<br>tificantes, acor<br>a nate la compro-<br>productos ener                                                                              | iblecimiento o emplazamien<br>blecimiento o emplazamien<br>inscripción y las Fichas T<br>ubicación indicada en la re<br>nto de lo establecido en el<br>realizar las anotaciones pei<br>en el apartado 4 de dicho<br>competente en materia de<br>ustrial requerida en los Reg<br>en cumplimiento de lo dispu-<br>tificada como interesado,<br>o Comun de las Administri<br>tificada como interesado,<br>de electrónico que se ha cre<br>a Corporativa de la Junta o<br>mpañados de los certifico;<br>finas suministradoras, será<br>géticos que requieran las in                                                                                                    | nto:<br>to:<br>fécnicas Descriptivas del establec<br>ferencia, pertenecientes al Grupo II<br>Artículo 5 del Decreto citado, modific<br>ritinentes en los registros establecido<br>o Artículo, como acreditación de q<br>o rofenación industrial de la docume<br>plamentos vigentes aplicables.<br>uesto en los artículos 40 a 43 de la<br>aciones Públicas, se notifica el acto<br>guedando a su disposición los Justi<br>sado como resultado de los trámites<br>de Extremadura, pudiendo obtener o<br>ados diligenciados cuando la reg<br>in documentos suficientes para que<br>instalaciones.                                                                                                    | imiento, las instalaciones y/o los<br>establecido en el Decreto 49/2004,<br>cado por el Decreto 66/2016, de 24<br>s al efecto, habiéndose emilido los<br>ue el interesado ha efectuado la<br>ntación relativa al cumplimiento de<br>Ley 39/2015, de 1 de octubre, del<br>administrativo que se indica en la<br>ficantes emilidos y los certificados<br>realizados, al que podrá acceder a<br>copias en soporte electrônico o en<br>lamentación específica exija su<br>éstas proporcionen los suministros                                                                                                    |
| Jbicación de<br>Municipio de<br>Vista la Co<br>productos en<br>de 20 de abi<br>de mayo, se<br>lustificante:<br>prosentación<br>exigencias d<br>Mediante es<br>Procedimiene<br>defencaia a<br>soporte pap<br>Dichos Jusi<br>presentación<br>de energía de<br>energía de energía de<br>los documentes<br>na la Sede E<br>sido asignado                                                                                                    | el inmueble, esta<br>municación de i<br>mplazados en la<br>il, en cumplimie<br>ha procedido a<br>s establecidos -<br>s establecidos -<br>to Administrativ<br>to Administrativ<br>to Administrativ<br>es en el expedien<br>el expedien<br>el expedien<br>el company<br>productos ener<br>entos indicados<br>acilite copia de c<br>icetrónica Corp<br>lo dicho código.                                                                                    | iblecimiento o emplazamien<br>blecimiento o emplazamien<br>inscripción y las Fichas T<br>ubicación indicada en la re<br>nto de lo establecido en el /<br>realizar las anotaciones pei<br>en el apartado 4 de dicho<br>competente en materia de<br>ustrial requerida en los Reg<br>en cumplimiento de lo dispro<br>tificada como interesado, de<br>le electrónico que se ha cre<br>a Corporativa de la Junta de<br>mpañados de los certifica-<br>inías suministradoras, será<br>géticos que requieran las ir<br>incorporan un código seg<br>lichos documentos en sopi<br>orativa de la Junta de Extra                                                                                     | nto:<br>tecnicas Descriptivas del establec<br>derencia, pertenecientes al Grupo II<br>Artículo 5 del Decreto citado, modifi<br>trinentes en los registros establecido<br>o Artículo, como acreditación de q<br>o rotenación industrial de la docume<br>plamentos vigentes aplicables.<br>uesto en los artículos 40 a 43 de la<br>aciones Públicas, se notifica el acto<br>quedando a su disposición los Justi<br>eado como resultado de los trámites<br>de Extremadura, pudiendo obtener o<br>ados diligenciados cuando la reg<br>in documentos suficientes para que<br>instalaciones.<br>puro de verificación, al objeto de q<br>orte papel, puedan cotejar dichas co<br>emadura. Cada código sólo permite                                                                                                    | imiento, las instalaciones y/o los<br>establecido en el Decreto 49/2004,<br>cado por el Decreto 66/2016, de 24<br>s al efecto, habiéndose emitido los<br>ue el interesado ha efectuado la<br>ntación relativa al cumplimiento de<br>Ley 39/2015, de 1 de octubre, del<br>administrativo que se indica en la<br>ficantes emitidos y los certificados<br>realizados, al que podrá acceder a<br>copias en soporte electrônico o en<br>lamentación específica exija su<br>éstas proporcionen los suministros<br>ue aquellos terceros a los que el<br>pias con los originales archivados<br>el acceso al documento al que ha                                        |
| Ubicación de<br>Municipio de<br>Vista la Con<br>productos er<br>é 20 de abi<br>de mayo, se<br>lustificante-<br>presentación<br>exigencias d<br>Mediante es<br>procedimien<br>eferencia a<br>filigenciado:<br>Procedimien<br>eferencia a<br>filigenciado:<br>procedimien<br>eferencia a<br>libigenciado:<br>procedimien<br>eferencia a<br>procedimien<br>eferencia a<br>filiogenciado:<br>procedimien<br>eferencia a<br>procedimien<br>eferencia a<br>filiodo asignac<br>fambién poo<br>iso de los s | el inmueble, esta<br>municación de i<br>mplazados en la<br>manicación de i<br>mplazados en la<br>setablecidos<br>a ante el Organo<br>le seguridad indi-<br>te documento, el<br>to Administrativ<br>la persona iden<br>se en el expedien<br>Sede Electrónice<br>el.<br>tificantes, acorr<br>a ante las compa<br>productos ener<br>entos indicados<br>acilite copia de c<br>Electrónica Corp<br>antos indicados<br>acilite copia de c<br>le dicho código. | blecimiento o emplazamien<br>blecimiento o emplazamien<br>inscripción y las Fichas T<br>ubicación indicada en la re<br>nto de lo establecido en el 1<br>realizar las anotaciones pe<br>en el apartado 4 de dicho<br>competente en materia de<br>ustrial requerida en los Reg<br>en cumplimiento de lo dispi<br>o Común de las Administri<br>filicada como interesado, i<br>te electrónico que se ha cre<br>a Corporativa de la Junta d<br>npañados de los certifica<br>nínas suministradoras, será<br>géticos que requieran las in<br>incorporan un código seg<br>tichos documentos en sopi<br>orativa de la Junta de Extr<br>s justificantes emitidos y los<br>seguros de verificacion: | nto:<br>terministri a construint de la stableción<br>de la stableción de la stableción<br>de la stableción de la stableción<br>de la stableción de la document<br>la stableción de la document<br>la stableción de la document<br>la stableción de la document<br>la stableción de la document<br>la stableción de la document<br>la stableción de la document<br>la stableción de la document<br>la stableción de la document<br>la stableción de la document<br>la substrationa estructura de la document<br>la substrationa estructura de la document<br>la substrationa estructura de la document<br>la substrationa estructura de la document<br>la substrationa estructura de la stableción<br>de Extremadura, pudiendo obtener<br>la dos diligenciados cuando la reg<br>in documentos suficientes para que<br>nstalaciones.<br>la puedan cotejar dichas co<br>emadura. Cada código sólo permite<br>es certificados de instalación que ha                                                                                                    | imiento, las instalaciones y/o los<br>establecido en el Decreto 49/2004,<br>cado por el Decreto 66/2016, de 24<br>s al efecto, habiéndose emitido los<br>ue el interesado ha efectuado la<br>ntación relativa al cumplimiento de<br>Ley 39/2015, de 1 de octubre, del<br>administrativo que se indica en la<br>ficantes emitidos y los certificados<br>realizados, al que podrá acceder a<br>copias en soporte electrónico o en<br>lamentación específica exija su<br>éstas proporcionen los suministros<br>ue aquellos terceros a los que el<br>opias con los originales archivados<br>el acceso al documento al que ha<br>yan sido diligenciados mediante el |

Proyecto AGILE. Actuación financiada mediante fondos FEDER Programa Operativo 2014-2020

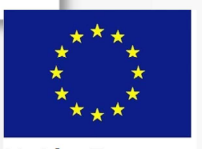

Unión Europea

CONSEJERÍA PARA LA TRANSICIÓN ECOLÓGICA Y SOSTENIBILIDAD Dirección General de Industria, Energía y Minas

#### Fondo Europeo de Desarrollo Regional Una manera de hacer Europa

## Acceso a los justificantes y certificados a través del CSV:

1. En el menú de entrada de la SEDE seleccionamos la opción "Código seguro de verificación (CSV)". Nos abre el cuadro que se ve en la imagen.

2. En el recuadro CSV insertamos el código del documento correspondiente.

3. Insertamos la palabra de verificación en el recuadro dispuesto al efecto.

4. Pulsamos "Buscar". Se nos mostrará en pantalla el documento, y podremos imprimirlo o guardarlo en el ordenador.

| junta de extrem                                             | IADURA                       |               | RONICA       | /                                |      |
|-------------------------------------------------------------|------------------------------|---------------|--------------|----------------------------------|------|
| Trámites y<br>Servicios                                     | Inicio Ayuda<br>Inicio / CSV | Sop           | orte Técnico | Mapa Web                         | Cale |
| → Trámites                                                  | CÓDIGO SEGURO DE VERI        | icación (CSV) |              |                                  |      |
| → Carpeta Ciudadana                                         | Aplicación                   | SEDE          | ~            |                                  |      |
| → Pagos por terceros                                        | 2 CSV                        |               | -1.          |                                  |      |
| → Colaboradores /<br>Representantes                         |                              |               |              | Verificación de la palabra       |      |
| → Entidades locales /                                       |                              |               | U            | and                              |      |
| Organism                                                    |                              |               |              | 3                                |      |
| → Sala de fi                                                |                              |               | atroduz      | ca el texto que ves en la imagen |      |
| <ul> <li>Código seguro de<br/>verificación (CSV)</li> </ul> |                              |               | 3            |                                  |      |
| → Verific Código seguro de                                  | verificación (CSV)           |               | ,            | Buscar 4                         |      |

C SEDE

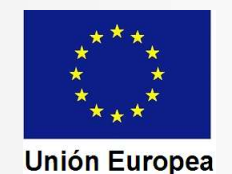

CONSEJERÍA PARA LA TRANSICIÓN ECOLÓGICA Y SOSTENIBILIDAD Dirección General de Industria, Energía y Minas

Acceso a los justificantes y certificados a través del expediente electrónico:

Accedemos al expediente de igual forma que al iniciarlo o cuando entramos para recibir la notificación (utilizamos el RUE y el NIF del interesado).

Debemos tener cuidado y señalar en la búsqueda la opción "Todos", ya que el expediente no está ya en tramitación.

| N° expediente: | 5625110060220190009565             |  |
|----------------|------------------------------------|--|
| Nif interesado | 06993623J                          |  |
| Fecha inicio:  | Desde: Hasta:                      |  |
| Fase:          | 🖲 En tramitación 🔘 Cerrado 🗍 Todos |  |

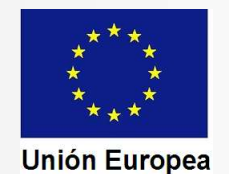

#### Fondo Europeo de Desarrollo Regional Una manera de hacer Europa

CONSEJERÍA PARA LA TRANSICIÓN ECOLÓGICA Y SOSTENIBILIDAD Dirección General de Industria, Energía y Minas

#### Inicio / Mis Expedientes

TIPO REPRESENTACIÓN REPRESENTACIÓN COMO PARTICIPANTE RESPONSABLE EN ENTIDAD HABILITADA ENTIDAD 06989013A - DOLORES BARRENA BARRERO

PROCEDIMIENTO 5625 - PUESTA EN FUNCIONAMIENTO DE ESTABLECIMIENTOS, INSTALACIONES Y PRODUCTOS SUJETOS A NOTETOTAL NO CONSTINCE & AUTODIZACIÓN ADMINISTRATIVA

En el detalle del expediente seleccionamos el botón "Documentos". Se nos muestra la relación de documentación archivada.

Pulsando sobre el icono 📹 correspondiente al certificado o al justificante. Se nos mostrará en pantalla, y podremos imprimirlo o guardarlo.

|                                                                              | SEGURIDAD INDUSTRIAL NO SOMETIDOS A AUTORIZACIÓN                                              | ADMINISTRATIVA                                                                                                    |                                                             |                   |
|------------------------------------------------------------------------------|-----------------------------------------------------------------------------------------------|----------------------------------------------------------------------------------------------------|-------------------------------------------------------------|-------------------|
|                                                                              | Detal                                                                                         | lle del expediente                                                                                                    |                                                             |                   |
| l detalle del expediente                                                     | Información general                                                                           |                                                                                                    |                                                             |                   |
| cumentos". Se nos<br>stra la relación de<br>umentación archivada.            | RUE/Nº Expediente:<br>5625110060220190009565<br>Comunicación establecimien<br>Fase:           | Ejercicio:<br>2019<br>Procedimiento:<br>ntos, instalaciones y productos de                                                                                              | Fecha presentación/<br>25/07/2019<br>el grupo II<br>Estado: | inicio:           |
| ando sobre el icono 🚮                                                        | Estados                                                                                       | Documentos                                                                                                    | Notificaciones                                              |                   |
| ficado o al justificante.<br>os mostrará en pantalla,<br>dremos imprimirlo o | Comunicación establecimientos_instalaciones<br>_productos del grupo II 201900000000004047.pdf | Descripción<br>Solicitud del procedimiento "Puesta en funcionamiento de<br>establecimientos, instalaciones y productos del grupo II".<br>Nº reg. 201900000000004047.pdf |                                                             | Acciones          |
| darlo.                                                                       | Justificante_BT_Sin_G_1537268456354.pdf<br>1537269332090_5625110060220190009565NOT003.pdf     | Justificante baja tensión<br>Documento de acuse                                                                                                    |                                                             |                   |
|                                                                              | Certificado_BT_R2_Sin_G_1537267548314Diligenciado.pdf                                         | Certificado diligenciado                                                                                                    | baia tensión                                                |                   |
|                                                                              | 1 2                                                                                           | <u>Siguiente</u> <u>Último</u>                                                                                                    |                                                             |                   |
|                                                                              |                                                                                               | Atrás Imprimir                                                                                                    |                                                             |                   |
| Proyecto AGILE. Actua<br>Progra                                              | ación financiada mediante fon<br>ama Operativo 2014-2020                                      | dos FEDER                                                                                                    |                                                             | ***<br>* *<br>* * |

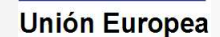